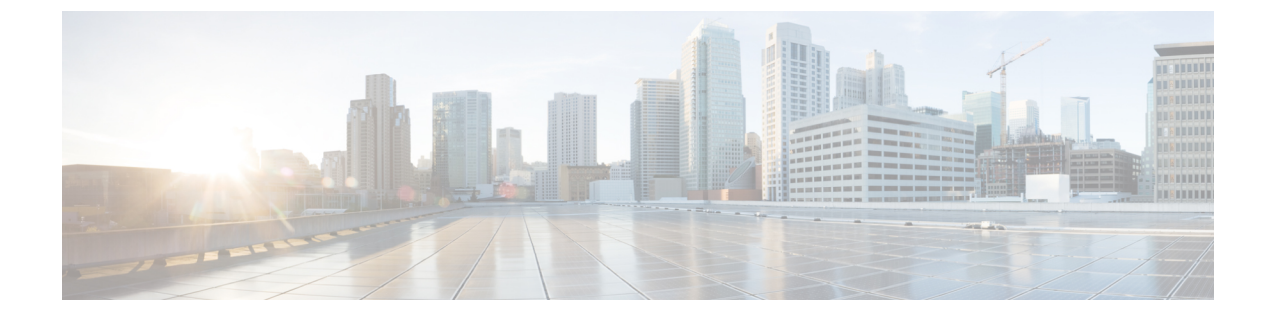

# コントロールハブでの同期されたユーザア カウントの管理

- 増分同期の実行 (1ページ)
- 誤って削除したユーザの復元 (2ページ)
- ・論理削除後のユーザーの完全削除(4ページ)
- Webex アプリ 電子メール アドレスの変更 (4ページ)
- Active Directory ドメインの変更 (6ページ)
- ・ドメイン要求 (6ページ)
- ・ディレクトリが同期された組織で無料の Webex アプリ ユーザを変換 (7ページ)
- サイドボードWebex アプリユーザアカウント (8 ページ)
- ・ディレクトリWebex アプリ同期後のユーザ名形式の変更 (8ページ)
- ユーザーによる Webex Meetings での表示名の変更を許可 (10ページ)

## 増分同期の実行

増分同期では、Active Directory に対してクエリが実行され、最後の同期以降に発生した変更が 検索されます。この手順によって、これらの変更がバンドルされ、コネクタサービスに送信さ れます。変更には、ユーザ属性の変更、ユーザの追加または削除が含まれます。

この同期は、サーバに負荷をかけず、完全な同期として時間がかかりません。最初の完全同期 を実行した後、後続の同期のための増分オプションを推奨します。

### 始める前に

- Active Directory から同期した新しいWebex アプリユーザに対して使用する前に、自動割り 当てライセンステンプレートを設定する必要があります。
- ・差分同期ではサポートされない次のActive Directory ユーザとクラウドの完全同期を実行する例外に注意してください(代わりに次のようにしてください)。
  - •アバターが更新され、その他の属性が変更されない場合、差分同期ではユーザのアバ ターがクラウドに更新されません。

・属性マッピング、ベース DN、フィルタ、およびアバター設定の新しい設定変更については、差分同期は機能せず、完全同期が必要です。

#### 手順

- ステップ1 ディレクトリ コネクタで、[ダッシュボード (Dashboard) ] をクリックします。
  - (注) 同期を有効にすると、ディレクトリコネクタは最初にリハーサルを実行するよう に求められます。
- ステップ2 [Actions] で、[synchronization Mode >] をクリックします (まだ有効になっていない場合)。

デフォルトでは、増分同期は30分ごと(バージョン3.4以前の場合)または4時間ごと(バージョン3.5以降)に設定されますが、この値は変更できます。差分同期は、最初に完全同期を実行するまで発生しません。新しい増分時間間隔がアップの場合、プログラムは最後のタイムスタンプに基づいて変更を確認します。

**ステップ3** [Actions] で、[Sync Now > 差分] をクリックします。

Active Directory でユーザーに対して行った変更(たとえば、表示名)については、ユーザービューを更新すると Control Hub ではすぐに変更が反映されますが、Webex アプリ では同期の実行時から72時間後に変更が反映されます。

- **ヒント** Windows または Mac のいずれかの指示に従って、Webex アプリ のローカルキャッシュをクリアすることができます。
  - ・同期中に、ダッシュボードに同期の進捗状況が表示されます。これには、同期のタイプ、 開始時刻、同期が現在実行されているフェーズなどが含まれます。
  - 同期後、最後の同期とクラウドの統計情報のセクションが新しい情報で更新されます。
  - 同期中にエラーが発生した場合は、ステータスインジケータボールが赤色に変わります。
- ステップ4 エラーについては、[アクション (Actions)] ツールバーの [イベントビューアの起動 (Launch Event Viewer)] をクリックしてエラーログを表示します。

### 次のタスク

複数のドメインがある場合は、インストールしている他の ディレクトリ コネクタ インスタン スでもこの手順を実行します。

## 誤って削除したユーザの復元

ディレクトリコネクタユーザの意図しない削除を防ぐために、チェックと残高があります。残 念ながら、事故が発生しています。Active Directory でLDAP フィルタが誤って設定されている 可能性があります。これにより、クラウドとの同期時に一部のユーザが削除されました。ソフ ト削除機能は、これらの事故から回復し、コントロールハブでユーザアカウントを再確立する のに役立ちます。

デフォルトでは、この機能はすべての組織に対して有効になっています。ユーザがクラウドで 削除された場合(たとえば、同期ディレクトリコネクタ後のオブジェクトの問題が一致しない 場合)、ユーザは回復できます。不一致のオブジェクト通知が表示された場合、またはユーザ が削除されたことが判明した場合は、fast に行動すると、それらを回復することができます。

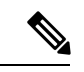

(注) ユーザは、Active Directory で対応するアカウントが削除されると、Control Hub 内で非アクティ ブとしてマークされます。バックグラウンドクラウドサービスでは、ユーザは最大7日間保持 されます。この期間中は、引き続きを使用Cisco Directory Connectorしてユーザを回復できま す。これらのユーザはできるだけ早く回復することをお勧めします。

Active Directory で無効になっているユーザは、Control Hub 内で非アクティブとしてマークさ れますが、7日後にユーザアカウントが削除されることもありません。

#### 手順

ステップ1 https://admin.webex.com のカスタマービューから、[ユーザ (Users)] に移動し、特定のユーザア カウントが非アクティブ状態であるか、またはリストされていないかを確認します。

詳細については、「Control Hubでのユーザーステータスとアクション」を参照してください。

ステップ2 ユーザがControl Hubで削除された場合、またはユーザが非アクティブ状態であることがわかっ ている場合は、Active Directory に移動し、欠落ディレクトリコネクタしているユーザアカウン トを追加してから、でリハーサル同期を実行します。

> のディレクトリコネクタ目的は、Active Directory とクラウド内のユーザ情報の間で完全に一致 するものを作成することです。

**ステップ3** 完全同期を実行して、一時的に削除されControl Hubたユーザアカウントをに再同期します。

ユーザが回復し、アカウントのステータスとサービスの割り当てを含む元のステータスに移動 します。

### 次のタスク

Control Hub に戻り、[管理(Management)]>[ユーザー(Users)]の順に選択し、以前削除し たユーザーアカウントが、ユーザーリストに表示されているか確認します。

### 論理削除後のユーザーの完全削除

予行演習を実行した後、次回の同期で論理的に削除されたユーザーを完全に削除することを選 択できます。

手順

ステップ1 予行演習が完了したら、「論理的に削除されたオブジェクト」を選択します。

- ステップ2 削除するユーザーの横にあるチェックボックスをオンにします。
- ステップ3 [完了 (Done)]を選択します。

### 次のタスク

次回の同期で、チェックしたユーザーは完全に削除されます。

## Webex アプリ 電子メール アドレスの変更

ユーザの電子メールアドレスを変更し、組織でを使用ディレクトリコネクタしている場合は、 Active Directory でこれらの電子メールアドレスを変更します。この手順では、1つWebex アプ リのドメインの電子メールアドレスを変更する方法と、ドメインを変更するプロセスについて 説明します。

注意 1人のユーザの電子メールまたは一部の値のみを変更する場合は、Active Directory からユーザ を削除してから、同じ電子メールで新しいユーザを再作成してください。このクラウドは、こ のアクションをまったく新しいユーザアカウントとして解釈し、ユーザのスペースとクラウド 内のその他のデータは失われます。

#### 手順

- ・ドメインを変更せずにユーザの電子メールアドレスを変更するには:
  - a) Active Directory でユーザアカウント (例、user1@example.com) を開き、電子メールア ドレス (例、user2@example.com) を変更します。
  - b) ディレクトリ コネクタ で同期を再開します。

次回の同期後、キャッシュが更新された後に、変更は、Control Hubのユーザーリスト とWebex アプリのユーザーに表示されます。

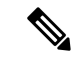

- (注) この方法を使用すると、データやスペースが失われることはありません。ユーザの固有識別子 は、最初の同期後にクラウドで設定されます。後続のすべての同期は、この id に基づいてい ます。
  - を使用してディレクトリコネクタ複数のドメインを展開する場合は、ドメインを変更する 際にユーザの電子メールアドレスを変更します(古いドメインを example1.com し、新しい ドメインを example2.com することを検討してください)。
    - a) 古いユーザアカウント (user1@example1.com) については、uidクラウド属性にマッピ ングする Active Directory 属性に注意してください。この同じ Active Directory 値を新 しいアカウントに使用する必要があります。この例では、user1@example1.comを オンプレミス属性として使用して、クラウド内のuidにマッピングします。
    - b) Example1.com および example2.com ドメインディレクトリ コネクタのの同期を一時停止します。
    - c) Example2.com で新しいユーザアカウントを作成し、上記と同じ属性を使用します。(た とえば、user1@example1.com)。
    - d) でディレクトリコネクタ、example2.comの同期を再開します。

続行する前に、user1@example2.comアカウントがにControl Hub同期していることを確認します。でWebex アプリ電子メールの変更を確認するようにユーザに指示し、すべてのデータ(スペース、メッセージ、会議、ファイルなど)が保持されるようにすることを推奨します。

- 注意 この方法を使用してデータまたはスペースが失われることはありませんが、新しいユーザアカ ウントでは、クラウド uid 属性にマッピングする Active Directory 属性が古いユーザアカウント から保持されていることを確認する必要があります。Active Directory の値を変更すると、新し いアカウントは古いアカウントのデータを保持しません。
  - e) 電子メールアドレスの変更を確認し、データがそのままである場合は、example1.com で古いユーザアカウントをディレクトリコネクタ削除してから、example1.comの同期 を再開するためにを使用します。

(注) この時点で、user1@example2.comの新しい Active Directory ドメインの電子メールアドレスを 安全に更新できます。

ディレクトリコネクタ電子メールドメインの変更を制限しません。ただし、ユーザがクラウド に再同期すると、ユーザの状態は、組織内で新しいドメインが検証されたかどうかによって決 まります。ドメインが組織内で検証されていない場合、完全同期後にユーザのステータスが [保留中(Pending)]に変わります。詳細については、「ドメインの管理」を参照してください。 組織がディレクトリコネクタを使用しない場合、アカウント設定ページからWebex アプリE メールアドレスを変更できます。Eメールの変更手順に関しては、「アカウントのEメールア ドレスの変更」を参照してください。

### Active Directory ドメインの変更

この手順を使用して、新しいドメインと電子メールアドレスを作成できます。これらは、クラ ウド内のアイデンティティサービスと同期されます。

### 手順

- ステップ1 新しい Active Directory (AD) ドメインを設定します。
- ステップ2 すべてのコネクターで同期を無効化します。
- **ステップ3** すべてのコネクターをアンインストールします。
- ステップ4 ドメインを変更するには、ケースを開きます。
- **ステップ5** ケースが解決されたら、次のようになります。
  - a) 新しい Active ディレクトリ コネクタ Directory ドメインと同じサーバにをインストールします。
  - b) 新しい Active Directory ドメインをポイント指すように、ディレクトリ コネクタ を設定します。

Control Hub(https://admin.webex.com)に既存のユーザが存在する場合は、電子メールアド レスが一致するユーザが Active Directory にも存在していることを確認します。Active Directory に含まControl Hubれていないユーザの電子メールアドレスは、ポータルから削除 されます。

実際の同期を実行するディレクトリコネクタ前に、でテストを実行します。

### ドメイン要求

ドメインの要求は、組織の電子メールドメインを要求した場合に発生し、無料のコンシューマ 組織ではなく、サイドボードアカウントが支払い済みの顧客組織で作成されます。ドメインの 要求は、サポートケースを通じてのみ行うことができます(詳細については、次のリンクを参 照してください)。

ディレクトリコネクタがアクティブで、ドメインが要求されている場合、サイドボードアカウ ントは顧客組織または無料のコンシューマ組織では作成されません。のみがディレクトリコネ クタ、Active Directory から組織のアカウントをプロビジョニングする場合があります。Active Directory に保存されている情報は、元の送信元です。アカウントを作成しようとすると、招待 されたユーザはエラーを受信します。招待されたユーザをWebex アプリスペースに追加できる 唯一の方法は、ディレクトリコネクタ最初にを使用してアカウントをControl Hubにプロビジョ ニングすることです。

#### 関連トピック

ドメイン管理

# ディレクトリが同期された組織で無料の Webex アプリ ユーザを変換

ディレクトリでは、Webex アプリー意の電子メールアドレスのみを使用できます。ユーザがのWebex アプリ無料版にサインアップしている場合、そのアカウントは無料のコンシューマ組織に存在します。を使用してディレクトリコネクタこの組織のユーザを管理するにはディレクトリコネクタ、をオンにする前に、それらを顧客の組織に移行(変換)する必要があります。 その後、ユーザを正確な電子メールアドレスでActive Directory に追加してから、クラウドに同期します。

有効化の前にアカウントを変換しない場合は、ディレクトリコネクタをオフにして変換します。

ディレクトリ同期が有効になっているときにユーザを変換しようとすると、エラーメッセージ 「<電子メールアドレス>を変換」できなかったことが表示されます。この問題を回避するに は、次の手順を回避策として使用できます。

Â

注意 一部の主張されたユーザーは、リハーサル時に movedfrom 属性を使用して表示される場合があ ります。これらユーザーは、MismatchedObject ではなく、Deleted Object リストに表示されま す。これらユーザーを組織に移動する場合は、対象ユーザーをADリストに追加する必要があ ります。

対象ユーザーを追加しないと、次回のクラウド同期時に対象ユーザーがすべて削除されます。

#### 手順

- ステップ1 ディレクトリコネクタからディレクトリ同期を無効にします。
- ステップ2 無料消費者組織から企業組織に変換するには、「Control Hub でライセンスされていないユー ザーの変換」手順に従います。

この手順により、ユーザが組織に追加され、Control Hubアカウントがに表示されます。ディ レクトリコネクタ active directory をユーザアカウントの1つの真のソースにします。この目的 は、active directory とControl Hubの間で完全に一致していることを意味します。同期を再度イ ネーブルにする前に、最近変換されたユーザのActive Directory に一致するユーザが存在するこ とを確認します。他の一致しないユーザがいないことを確認するために、リハーサル同期を使 用できます。

- **ステップ3** ディレクトリコネクタで、リハーサル同期を実行します。リハーサルが完了したら、[オブジェ クトの追加 (Add Objects)] タブを確認します。変換したすべてのユーザが削除されていないこ とを確認します。
  - 注意 同期を再度イネーブルにする前にリハーサルを実行して、変換されたユーザアカウ ントが Active Directory に表示されるようにする必要があります。同期をオンにし、 アカウントのみがにControl Hub存在ディレクトリ コネクタする場合、は大文字と 小文字を区別し、一致しない電子メールアドレスで検出された変換済みユーザ (た とえば、userl@example.com や Userl@example.com) を削除します。

変換されたユーザが削除されると、Webexアプリすべてのスペースが失われます。

**ステップ4** 次の同期でアカウントが削除されないことが確認されたら、からディレクトリディレクトリコ ネクタ同期を再度有効にします。

> ドメインを確認していない場合、変換されたユーザアカウントは自動的にはアクティブになり ません。たとえば、自動割り当てライセンステンプレートをオンにし、ドメインを検証せずに ディレクトリコネクタをオンにした場合、Eメールアドレスが確認できるまで、変換したユー ザーは、クラウドのバックエンドで非アクティブになります。

## サイドボードWebex アプリユーザアカウント

のWebex アプリスペースに別のユーザを招待すると、招待されたユーザにWebex アプリアカウントがない場合は、そのユーザに対してアカウントが作成されます(「サイドボード」)。デフォルトでは、この方法で作成されたアカウントは、無料のコンシューマ組織に追加されます。

を使用してディレクトリコネクタサイドボードアカウントを管理する場合は、アカウントを変換する必要があります。

## ディレクトリWebex アプリ同期後のユーザ名形式の変更

デフォルトではディレクトリ コネクタ、は Active Directory の displayname 属性をクラウドの displayname 属性にマッピングします。

ディレクトリの同期を実行すると、ユーザ名が < lastName、firstName > の形式で表示されることがあります。

このユーザ名は、Active Directory のdisplayName属性がそのように設定されている場合に表示されることがあります。属性がクラウドのdisplayNameにマッピングされている場合、名前は < LastName、firstName > in Control Hubの形式で表示されます。

フォーマットを変更するには、ディレクトリ コネクタ [属性マッピング (attribute mapping)] 画 面で、Active Directory 属性givenName sn (またはSn GivenName) を Cisco Cloud 属性名の displayNameにマッピングします。

| General Object Selection Policy Schedule User Attribute Mappi | ing |                             |               |
|---------------------------------------------------------------|-----|-----------------------------|---------------|
|                                                               |     | *                           | = Required at |
| Active Directory Attribute Names                              | →   | Cisco Cloud Attribute Names |               |
|                                                               | -   | buildingName                |               |
|                                                               | •   | c                           |               |
| departmentNumber                                              | •   | departmentNumber            |               |
| givenName sn                                                  | •   | displayName                 |               |
| fRSMemberReferenceBL                                          |     | employeeNumber              |               |
| denerationQualifier                                           |     | employeeType                |               |
| givenName                                                     |     | facsimileTelephoneNumber    |               |
| givenname sn<br>groupMembershipSAM<br>groupPriority           |     | givenName                   |               |
|                                                               |     | iabberID                    |               |
| groupsTolgnore<br>homeDirectory                               |     |                             |               |

または、属性Sn givenNameをdisplayNameにマッピングします。

| departmentNumber                             | depart    | tmentNumber         |  |
|----------------------------------------------|-----------|---------------------|--|
| sn givenName                                 | 💌 display | yName               |  |
| sIDHistory                                   | employ    | yeeNumber           |  |
| siteObjectBL<br>sn                           | employ    | уееТуре             |  |
| sn givenName                                 | facsim    | nileTelephoneNumber |  |
| st<br>street                                 | givenN    | Name                |  |
| streetAddress                                | jabberl   | dD                  |  |
| subRefs                                      | I         |                     |  |
| subSchemaSubEntry<br>supplementalCredentials | locale    |                     |  |
| systemFlags                                  | manag     | 202                 |  |

独自のカスタム属性式をdisplayNameにマッピングする場合は、[属性のカスタマイズ(Customize attribute)] オプションを使用することもできます。

| Active Directory Attribute Name                |     | Cisco Cloud Attribute Name |   |
|------------------------------------------------|-----|----------------------------|---|
|                                                | >   | buildingName               | * |
| c                                              | >   | c                          |   |
| departmentNumber                               | >   | departmentNumber           |   |
| GivenName + " " + (initials   " . " )+ " "+ Sn | - > | displayName                |   |
| userPKCS12<br>userPrincipalName                | ▲ > | ds-pwp-account-disabled    |   |
| userSharedFolder                               | >   | employeeNumber             |   |
| userSMIMECertificate                           | >   | employeeType               |   |
| - userWorkstations<br>uSNChanged               | >   | facsimileTelephoneNumber   | - |
| uSNCreated                                     | >   | givenName                  | - |
| USNIntersite                                   | 2   | iabberID                   | - |
| uSNLastObjRem<br>uSNSource                     | 2   | 1                          | - |
| wbemPath<br>wellKnownObjects                   | ~   | locale                     | - |
| whenChanged                                    | ~   |                            | - |
| whenCreated                                    | 2   | manager                    | _ |
| x121Address                                    | >   | mobile                     | • |
| x500uniqueldentifier                           |     |                            |   |
| Do not supphronize this attribute              |     |                            |   |
| Customize Attribute                            |     |                            |   |
| GivenName + " " + (initials   " . " )+ " "+ Sn | -   |                            |   |

たとえば、givenName + "" + sn (名、スペース、姓)を式として入力します。これにより、Active Directory の2つの属性がクラウド内のdisplayNameにマッピングされます。

| General Object Selection Policy Schedule Us |                                        |          |
|---------------------------------------------|----------------------------------------|----------|
|                                             | Customize Attribute     * = Required a | ttribute |
| Active Directory Attribute Name             | GivenName + "" + Sn ✓                  |          |
| c                                           | Verify Expression                      | - Â      |
| departmentNumber                            | User email: cholland@example.com       |          |
| givenName + sn                              | Result: Charles Holland                | =        |
| userAccountControl                          |                                        |          |
| employeeNumber                              | Venty                                  |          |
| employeeType                                |                                        |          |
| facsimileTelephoneNumber                    |                                        |          |
| givenName                                   |                                        |          |
| uSNLastObjRem                               | OK Cancel                              |          |
| 1                                           | > 1                                    |          |
|                                             | > locale                               |          |
| manager                                     | > manager                              |          |
| mobile                                      | > mobile                               | $\sim$   |

## ユーザーによるWebex Meetings での表示名の変更を許可

ユーザーが好みの表示名を編集できるようにする場合は、displayName 属性をディレクトリコ ネクタのクラウドに同期しないようにできます。ユーザーは、姓名の代わりに Webex ミーティ ング中に表示する表示名を入力できます。管理者は、Control Hub でユーザーの表示名を手動 で変更することもできます。

### 手順

- **ステップ1**からディレクトリコネクタ、[Configuration]をクリックし、[User Attribute Mapping]を選択 します。
- ステップ2 [Cisco Cloud属性名 (Cisco Cloud Attribute Name)] で [displayName] を選択します。
- ステップ3 [この属性を同期しない(Do not synchronize this attribute)]を選択します

| Actions Help                                    |                   |              |           |
|-------------------------------------------------|-------------------|--------------|-----------|
| Claunch Event Viewer                            |                   |              |           |
| Cloud Organization: CHTest01                    |                   | Activ        | e Direc   |
| General Object Selection Policy Schedule User A | Attribute Mapping | Notification | Avatar    |
|                                                 |                   |              |           |
| Active Directory Attribute Name                 |                   |              | Cisco     |
|                                                 |                   | >            | buildingN |
| c                                               |                   | >            | c _       |
| departmentNumber                                |                   | >            | denartme  |
| displatheme                                     |                   | ~            | displanti |
| userPassword                                    |                   |              | displayiv |
| userPKCS12                                      |                   | $\sim$       | ds-pwp-a  |
| userPrincipalName                               |                   |              | employee  |
| userSharedFolder                                |                   | -            |           |
| userSharedFolderOther                           |                   | 2            | employee  |
| userSMIMECertificate                            |                   | >            | facsimile |
| <ul> <li>userWorkstations</li> </ul>            |                   |              | nivenNar  |
| uSNChanged                                      |                   | -            | givenival |
| USNCreated                                      |                   | >            | jabberID  |
| USNIntersite                                    |                   | 2            | 1         |
| uSNLastObjRem                                   |                   | /            | less to   |
| - uSNSource                                     |                   |              | locale    |
| wbemPath                                        |                   | >            | manager   |
| wellKnownObjects                                |                   | N 1          | mobile    |
| whenChanged                                     |                   | -            | 110010    |
| whenCreated                                     |                   |              |           |
| v121Address                                     |                   |              |           |
| x500uniqueldentifier                            |                   |              |           |
|                                                 |                   |              |           |
| Do not synchronize this attribute               |                   |              |           |
|                                                 |                   |              |           |

### 次のタスク

これで、ユーザーは Webex サイトから表示名を編集できます。

I

ユーザーによる Webex Meetings での表示名の変更を許可

翻訳について

このドキュメントは、米国シスコ発行ドキュメントの参考和訳です。リンク情報につきましては 、日本語版掲載時点で、英語版にアップデートがあり、リンク先のページが移動/変更されている 場合がありますことをご了承ください。あくまでも参考和訳となりますので、正式な内容につい ては米国サイトのドキュメントを参照ください。